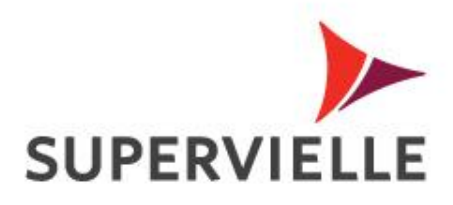

## Transferencias Online Banking

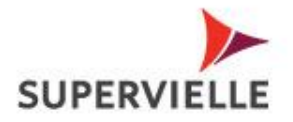

## Transferencias a cuentas propias

- Ingresa a Cuentas > transferencias > Cuentas Propias Supervielle > Seleccioná la cuenta de donde queres que se descuente el dinero y la cuenta a donde queres que se te acredite
- Colocá el importe a transferir, una breve referencia y presioná siguiente

| Cuentas Tarjetas                    | Inversiones Préstamos Segu           | ros Pagos y Transferencias | Club Supervielle Tienda Sup                               | ervielle Mis Datos              |                   |
|-------------------------------------|--------------------------------------|----------------------------|-----------------------------------------------------------|---------------------------------|-------------------|
| Consultas <b>Transferencia</b>      | s Solicitudes Extracción sin Tarjeta | Tenencias al 31-12         |                                                           |                                 |                   |
| Otras acciones                      | · Transferencia entre cuenta         | s Supervielle              |                                                           |                                 | 鑬 Imprimir página |
| Cuentas propias<br>Supervielle      |                                      | ·                          |                                                           |                                 | Dato requerido    |
| Otras transferencias                | Datos de la transferencia            |                            |                                                           |                                 |                   |
| Agenda de Alias-CBU                 | ** Seleccione la cuenta de débito    |                            |                                                           |                                 |                   |
| Agenda de Alido ebo                 | Tipo                                 | Moneda                     | Cuenta                                                    | <u>Saldo</u>                    | Acuerdos          |
| Historial de<br>Operaciones – Otros | <ul> <li>Caja de Ahorro</li> </ul>   | \$                         | 1004                                                      |                                 | 0,00              |
| canales                             | Cuenta Corriente                     | \$                         | 1002                                                      | 0,00                            | 0,00              |
| Historial de                        | Caja de Ahorro                       | U\$S                       | 1003                                                      | 1,00                            | 0,00              |
| operaciones                         | Caja de Ahorro                       | EUR                        | 1005                                                      | 0,00                            | 0,00              |
| Transferencias de Alto              |                                      |                            |                                                           |                                 |                   |
| Monto                               | Seleccioná la Cuenta de Crédito      |                            |                                                           |                                 |                   |
|                                     | Tipo                                 | Moneda                     | Cuenta                                                    |                                 |                   |
|                                     | Caja de Ahorro                       | \$                         | 100- 3. <sup>-</sup> -4                                   |                                 |                   |
|                                     | <ul> <li>Cuenta Corriente</li> </ul> | \$                         | 1002                                                      |                                 |                   |
|                                     | Caja de Ahorro                       | U\$S                       | 100- 1-3                                                  |                                 |                   |
|                                     | Caja de Ahorro                       | EUR                        | 1005                                                      |                                 |                   |
|                                     |                                      |                            |                                                           |                                 |                   |
|                                     | * Detalle de la operación            |                            |                                                           |                                 |                   |
|                                     | Importe a transfer                   | ir: 1500                   | <ol> <li>Ingrese el importe sin puntos y anter</li> </ol> | ooniendo "coma" a los decimales |                   |
|                                     | Referenc                             | ia: pago                   |                                                           |                                 |                   |
|                                     |                                      |                            |                                                           |                                 | Siguiente         |

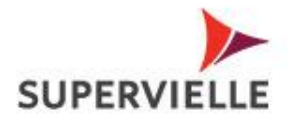

• Te mostrará un resumen de los datos, si esta todo correcto, confirmá

| Cuentas Tarjeta                                  | s Inversiones Préstam                | os Seguros       | Pagos y Transferencias | Club Supervielle | Tienda Supervielle | Mis Datos                   |                 |
|--------------------------------------------------|--------------------------------------|------------------|------------------------|------------------|--------------------|-----------------------------|-----------------|
| Consultas Transferen                             | cias Solicitudes Extracció           | n sin Tarjeta Te | enencias al 31-12      |                  |                    |                             |                 |
| Otras acciones<br>Cuentas propias<br>Supervielle | " Transferencia enti                 | e cuentas Su     | pervielle              |                  |                    | 🍏 Imprimir pi<br>I Dato req | ágina<br>uerido |
| Otras transferencias                             | Detalles                             |                  |                        |                  |                    |                             |                 |
| Agenda de Alias-CBU                              | Cuenta Débito Caja de Aborro \$ 100- | -4               |                        |                  |                    |                             |                 |
| Historial de<br>Operaciones – Otros<br>canales   | ** Cuenta Crédito                    |                  |                        |                  |                    |                             |                 |
| Historial de<br>operaciones                      | Cuenta Corriente \$ 100-             | -2               |                        |                  |                    |                             |                 |
| Transferencias de Alto                           | ** Detalle de la operación           |                  |                        |                  |                    |                             |                 |
| Monto                                            | Importe a transferir:                | 1500             |                        |                  |                    |                             |                 |
|                                                  | Referencia:                          | pago             |                        |                  |                    |                             |                 |
|                                                  | ③ Sujeto a impuestos y comis         | ones.            |                        |                  |                    | Volver                      | ar              |

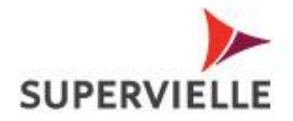

4

• Te indicará que la transferencia fue realizada con éxito y te emitirá un comprobante

| Consultar       Transferencias       Solicitudes       Extractón sin Tarjetar       Tenencias al 31-12         Otras acciones       "Transferencia entre cuentas Supervielle       Imprimir<br>I Dazo n         Otras transferencias       Agenda de Allas-CBU       "Imprimir<br>I blazo n         Historial de<br>operaciones       Extensiónes       Extensiónes         Transferencias de Alto<br>Monto       Fecha       Hora         Cuenta de Débro:       CA \$ 100-       4         Cuenta de Débro:       CA \$ 100-       4         Cuenta de Débro:       CA \$ 100-       4         Cuenta de Débro:       Ca \$ 100-       4         Cuenta de Débro:       CA \$ 100-       4         Supervielle       Signo a comisiones determinadas por el Banco Supervielle                                                                                                    | Cuentas Tarjeta                                | s Inversiones Préstamos Seguros Pagos y Transferencias Club Supervielle Tienda Supervielle Mis Datos |                 |                      |
|----------------------------------------------------------------------------------------------------|------------------------------------------------|----------------------------------------------------------------------------------------------------|-----------------|----------------------|
| Otras acciones         Cuenta de Allas-CBU         Historial de operaciones - Otros canales         Transferencias de Alto Monto         Transferencias de Alto         Cuenta de Débito:       CA \$ 100-       4         Cuenta de Débito:       C 12, 51, 50, 00         Referencia:       4         Cuenta de Débito:       C 12, 51, 50, 00         Referencia:       4, 5         Supervielle       Sigeto a comisiones determinadas por el Banco Supervielle.                                                                                                    | Consultas Transferen                           | cias Solicitudes Extracción sin Tarjeta Tenencias al 31-12                                           |                 |                      |
| Cuenta de Altor   Mistorial de operaciones   Otras transferencias de Altor   Mistorial de operaciones   Cuenta de Débito:   CA \$ 100:   Cuenta de Débito:   Cana de Altor   Mintorial de operaciones   Transferencias de Altor   Mistorial de operaciones   Transferencias de Altor   Supervielle   Supervielle                                                                                                    | Otras acciones                                 | · Terra forma de antes encodos Concentello                                                           | <i>a</i> ,      | Terresientin edicion |
| Otras transferencias         Agenda de Alias-CBU         Historial de<br>Operaciones - Otros<br>canales         Historial de<br>operaciones         Transferencias de Alto<br>Monto         Cuenta de Débio:         Cuenta de Débio:         Cuenta de Débio:         Cuenta de Débio:         Cuenta de Débio:         Cuenta de Débio:         Cuenta de Débio:         Cuenta de Débio:         Suporte:         Suporte: <td>Cuentas propias<br/>Supervielle</td> <td></td> <td></td> <td>Dato requerido</td>                                                                                                    | Cuentas propias<br>Supervielle                 |                                                                                                    |                 | Dato requerido       |
| Agenda de Alias-CBU Historial de Cperaciones - Otros canales Historial de operaciones Transferencias de Alto Monto Cuenta de Débto: CA \$ 100- 4 Cuenta de Débto: CIa. Cta \$ 100- 6 Cuenta de Débto: CIa. Cta \$ 100- 6 Cuenta de Orédito: CIa. Cta \$ 100- 6 Cuenta de Orédito: CIA. Cta \$ 100- 6 Cuenta de Orédito: CIA. Cta \$ 100- 6 Cuenta de Orédito: CIA. Cta \$ 100- 6 Cuenta de Orédito: CIA. Cta \$ 100- 6 Cuenta de Orédito: CIA. Cta \$ 100- 6 Cuenta de Orédito: CIA. Cta \$ 100- 6 Cuenta de Orédito: CIA. Cta \$ 100- 6 Cuenta de Orédito: CIA. Cta \$ 100- 6 Cuenta de Orédito: CIA. Cta \$ 100- 6 Cuenta de Orédito: | Otras transferencias                           |                                                                                                    |                 |                      |
| Historial de<br>Operaciones - Otros<br>Operaciones<br>Transferencias de Alto<br>Monto                                                                                                    | Agenda de Alias-CBU                            |                                                                                                    |                 |                      |
| Historial de<br>operaciones<br>Transferencias de Alto<br>Monto                                                                                                    | Historial de<br>Operaciones – Otros<br>canales | SUPERVIELLE                                                                                          |                 |                      |
| Fecha     Hora       Cuenta de Débito:     CA \$ 100-     -4       Cuenta de Débito:     Cta. Cte. \$ 100-     -2       Importe:     \$ 1.500.00       Referencia:     pago       Número de control:     45       Sujeto a comisiones determinadas por el Banco Supervielle.       S.E.U.O.                                                                                                    | Historial de<br>operaciones                    | TRANSFERENCIAS CUENTAS PROPIAS                                                                       |                 |                      |
| Cuenta de Débito:       CA \$ 1004.         Cuenta de Crédito:       Cta. Cte. \$ 1002.         Importa:       \$ 1.500.00         Referencia:       pago         Número de control:       45         Sujeto a comisiones determinadas por el Banco Supervielle.         S.E.U.O.                                                                                                    | Transferencias de Alto<br>Monto                | Fecha Hora                                                                                           |                 |                      |
| Cuenta de Crédito: Cta. Cte. \$ 100. d'u -2<br>Importe: \$ 1.500,00<br>Referencia: pago<br>Número de control: 45<br>Sujeto a comisiones determinadas por el Banco Supervielle.<br>S.E.U.O.                                                                                                    |                                                | Cuenta de Débito: CA \$ 1004                                                                         |                 |                      |
| Referencia:     pago       Número de control:     45       Sujeto a comisiones determinadas por el Banco Supervielle.       S.E.U.O.                                                                                                    |                                                | Cuenta de Crédito: Cta. Cte. \$100-,2<br>Importe: \$1.500,00                                         |                 |                      |
| Número de control:     45       Sujeto a comisiones determinadas por el Banco Supervielle.<br>S.E.U.O.                                                                                                    |                                                | Referencia: pago                                                                                     |                 |                      |
| Sujeto a comisiones determinadas por el Banco Supervielle.<br>S.E.U.O.                                                                                                    |                                                | Número de control: 45                                                                                |                 |                      |
|                                                                                                    |                                                | Sujeto a comisiones determinadas por el Banco Supervielle.<br>S.E.U.O.                               |                 |                      |
| Imprimir Guardar Conti                                                                                                    |                                                |                                                                                                    | oprimir Guardar | Continuar            |

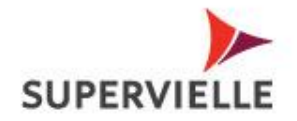

## Transferencias a otras cuentas

 Ingresá a cuantas > Otras Transferencias > seleccioná la cuenta de donde queres que se descuente el dinero y la cuenta de la persona a la que queres que se le acredite (recordá que debe estar previamente agendado mediante su Alias o CBU) y presioná siguiente

| Cuentas Tarjetas                                 | Inversiones Préstamos                          | Seguros Pagos y Tra       | ansferencias   | Club Supervielle | Tienda Supervie | elle Mi | s Datos     |                                  |
|--------------------------------------------------|------------------------------------------------|---------------------------|----------------|------------------|-----------------|---------|-------------|----------------------------------|
| Consultas Transferencia                          | <b>as</b> Solicitudes Extracción sin Ta        | arjeta Tenencias al 31-12 | 2              |                  |                 |         |             |                                  |
| Otras acciones<br>Cuentas propias<br>Supervielle | « Transferencias a Otras                       | Cuentas                   |                |                  |                 |         |             | Imprimir página I Dato requerido |
| Otras transferencias                             | Datos de la transferencia                      |                           |                |                  |                 |         |             |                                  |
| Agenda de Alias-CBU                              | ** Seleccione la cuenta de débito              |                           |                |                  |                 |         |             |                                  |
| Historial de                                     | <u>Tipo</u>                                    | Moned                     | <u>a Cuent</u> | <u>a</u>         |                 | _       | Saldo       | <u>Acuerdos</u>                  |
| canales                                          | Caja de Ahorro                                 | \$                        | 100-           | -4               |                 |         | 489,10      | 0,00                             |
| Historial de                                     | Caia de Aborro                                 | ÷<br>۱۱¢5                 | 100-30.        | 1-3              |                 |         | 1.00        | 0,00                             |
| operaciones                                      |                                                |                           | 2001           | ,,,              |                 |         | 2,00        | 0,00                             |
| Transferencias de Alto<br>Monto                  | Seleccioná la Cuenta de Crédit     Descripción | Alias                     | CBU            |                  | Moneda          | Docume  | nto E       | mail                             |
|                                                  | Comedor                                        | MEDICO.                   | 01677          | 6                | Pesos           | 200     | :1          |                                  |
|                                                  | Majo                                           | majo2019                  | 07204          | 786              | Pesos           | 27      | 6           |                                  |
|                                                  | Caro                                           |                           | 0721           | 36               | Pesos           | 273     | э           |                                  |
|                                                  | Agus Agus                                      | FAROL.                    | 00701          | .25              | Pesos           | 27:     | 7           |                                  |
|                                                  | pablo                                          | pable                     | 0270           | 016              | Pesos           | 20      | :6          |                                  |
|                                                  | O JP                                           | juan                      | 0170           | 144              | Pesos           | 20:     | 2           |                                  |
|                                                  | JP dolares                                     | juan                      | 0170:          | 730              | Dólares         | 201     | 2           |                                  |
|                                                  |                                                |                           |                |                  |                 |         | Agendar nue | va CBU Siguiente                 |

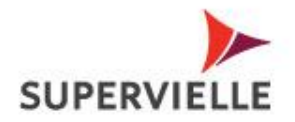

- Colocá el importe a transferir, el concepto y una breve referencia y presioná siguiente
- En la próxima pantalla te mostrará un resumen de los datos, si esta todo correcto, confirmá

|                                     | and the second second second second second second second second second second second second second second second |              | eguros Pago    | s y Trans | ferencias | Club Sup       | ervielle             | Tienda Supervielle M              | lis Datos       |                |                    |                    |
|-------------------------------------|----------------------------------------------------------------------------------------------------|--------------|----------------|-----------|-----------|----------------|----------------------|-----------------------------------|-----------------|----------------|--------------------|--------------------|
| Consultas Transferencias            | Solicitudes Extracci                                                                                             | ón sin Tarje | eta Tenencias  | al 31-12  |           |                |                      |                                   |                 |                |                    |                    |
| Otras acciones                      |                                                                                                    |              |                |           |           |                |                      |                                   |                 |                |                    |                    |
| Cuentas propias<br>Supervielle      | Transferencias a                                                                                                 | Otras C      | uentas         |           |           |                |                      |                                   |                 | 4              | Imprimin<br>Dato n | pagina<br>equerido |
| Otras transferencias                | Datos de la transferenc                                                                                          | ia           |                |           |           |                | _                    |                                   |                 |                |                    |                    |
|                                     | ** Cuenta Débito                                                                                                 |              |                |           |           |                |                      |                                   |                 |                |                    |                    |
| Agenda de Alias-CBU                 |                                                                                                    |              |                |           |           |                | Saldo                |                                   |                 | Acuerdos       |                    |                    |
| Historial de<br>Operaciones – Otros | Caja de Ahorro                                                                                                   |              | \$             | 100-      | -4        |                | 489,10               |                                   |                 | 0,00           |                    |                    |
| canales                             |                                                                                                    |              |                |           |           |                |                      |                                   |                 |                |                    |                    |
| Historial de                        | ** Cuenta Crédito                                                                                                |              |                |           |           |                |                      |                                   |                 |                |                    |                    |
| operaciones                         | CBU:                                                                                                    | 0170         | 44             |           |           |                | Alias:               | juan                              |                 | CUIT/CUIL/CDI: | 20                 | 2                  |
| Transferencias de Alto              | Nombre del titular:                                                                                              | ונ           | UAN PABLO      |           |           | Banco R        | eceptor:             | BBVA FRANCES                      |                 |                |                    |                    |
| Monto                               | Característica de la cuenta:                                                                                     | Otra Cuen    | ita No Propia  |           |           | Descripc       | ión CBU:             | JP                                |                 |                |                    |                    |
|                                     | Correo electrónico:                                                                                              |              |                |           |           | ćDar<br>destir | aviso al<br>atario?: | ● No ○ Sí                         |                 |                |                    |                    |
|                                     | ። Plazo de Acreditación                                                                                          |              |                |           |           |                |                      |                                   |                 |                |                    |                    |
|                                     | Inmediata                                                                                                    |              |                |           |           |                |                      |                                   |                 |                |                    |                    |
|                                     | ። Detalle de la operació                                                                                         | in           |                |           |           |                |                      |                                   |                 |                |                    |                    |
|                                     | In                                                                                                    | nporte a tra | ansferir: 1    |           |           | 🚺 In           | grese el imp         | porte sin puntos y anteponiendo " | "coma" a los de | cimales        |                    |                    |
|                                     |                                                                                                    | Co           | oncepto: Varie | 05        | ¥         |                |                      | Referencia: pago                  |                 |                |                    |                    |
|                                     |                                                                                                    |              |                |           |           |                |                      |                                   |                 | Volver         | Sigui              | iente              |

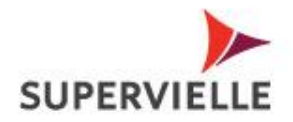

• Te indicará que la transferencia fue realizada con éxito y te emitirá un comprobante

| Cuentas                     | Tarjetas         | Inversiones       | Préstamos           | Seguros    | Pagos y Transferencias | Club Supervielle                  | Tienda Supervielle                          | Mis Datos            |
|-----------------------------|------------------|-------------------|---------------------|------------|------------------------|-----------------------------------|---------------------------------------------|----------------------|
| Consultas 3                 | Transferencia    | as Solicitudes    | Extracción sin      | Tarjeta Te | enencias al 31-12      |                                   |                                             |                      |
| Otras accion                | nes<br>85        | " Transfere       | ncias a Otra        | s Cuentas  | ;                      |                                   |                                             |                      |
| Supervielle                 |                  |                   |                     |            |                        |                                   |                                             |                      |
| Otras transfer              | encias<br>as-CBU | 🕕 La transferenci | ia fue realizada co | n éxito.   |                        |                                   |                                             |                      |
| Historial de                | 0                |                   |                     |            |                        |                                   |                                             |                      |
| canales                     | ouros            |                   |                     |            |                        |                                   |                                             |                      |
| Historial de<br>operaciones |                  |                   |                     |            |                        |                                   | SUPERVIEL                                   | LE                   |
| Transferencia:<br>Monto     | s de Alto        |                   |                     |            |                        |                                   | TRANSFERENCIAS OTRAS C                      | CUENTAS              |
|                             |                  |                   |                     |            |                        | Fech                              | 3                                           | Hora                 |
|                             |                  |                   |                     |            |                        | Cuenta de Débito                  | CA \$ 100-                                  | -4                   |
|                             |                  |                   |                     |            |                        | Allas Destino:                    | juanj                                       |                      |
|                             |                  |                   |                     |            |                        | CBU Destino:<br>Nombre del Titula | 0170<br>r: JUAN PA                          | 144<br>BLO           |
|                             |                  |                   |                     |            |                        | Banco Receptor:                   | BBVA FRANCES                                |                      |
|                             |                  |                   |                     |            |                        | Tipo de cuenta:                   | Otra Cuenta No Pi                           | ropia                |
|                             |                  |                   |                     |            |                        | Importe:<br>Concento:             | \$ 1,00<br>Varios                           |                      |
|                             |                  |                   |                     |            |                        | Referencia:                       | pago                                        |                      |
|                             |                  |                   |                     |            |                        | Número de contro                  | 1: 8642                                     |                      |
|                             |                  |                   |                     |            |                        | Sujeto                            | a comisiones determinadas por e<br>S.E.U.O. | I Banco Supervielle. |
|                             |                  |                   |                     |            |                        |                                   |                                             |                      |
|                             | _                |                   | _                   |            |                        |                                   |                                             |                      |

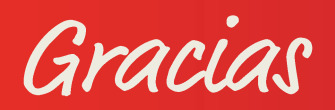

julio 2019